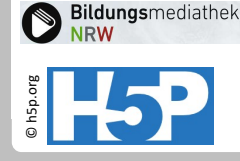

## Interaktives Video 8: Wichtige Voreinstellungen am Bsp. von Multiple Choice – 1

 Wählen Sie aus, ob das Video pausieren oder weiterlaufen soll.
 Empfehlenswert ist zumeist die Pause.
 Anfangs- und Endzeit sollten dann identisch sein.

2. Wählen Sie aus, ob die Frage samt Antwortmöglichkeiten direkt im Video angezeigt werden soll (Popup), oder durch die Lernenden über einen Button aufgerufen werden soll. Zumeist ist das Popup empfehlenswert.

**3.** Falls Sie die Anzeige als Button ausgewählt haben, können Sie optional eine Beschriftung eingeben, die neben dem Icon angezeigt werden soll.

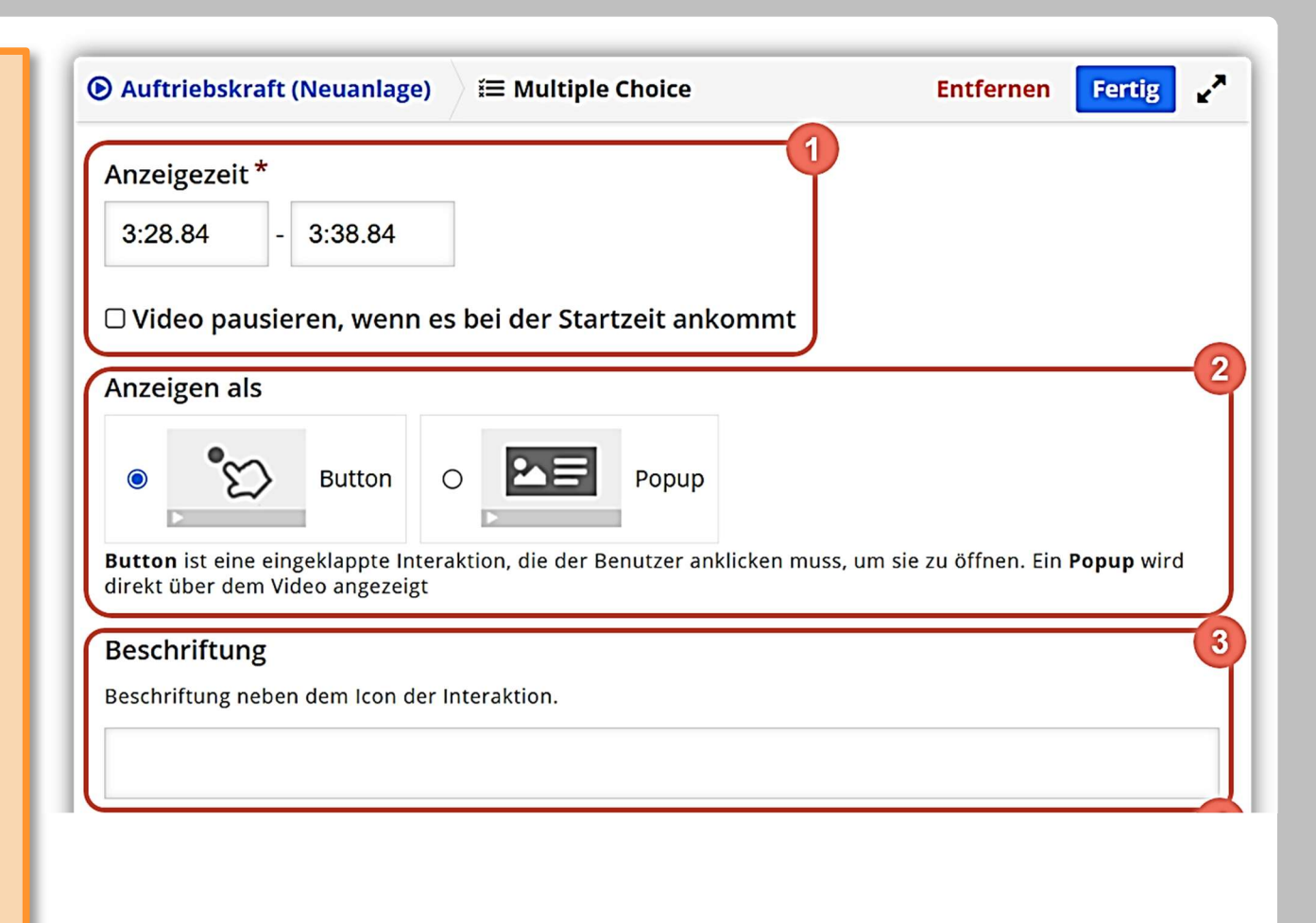

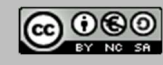

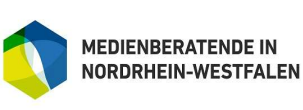

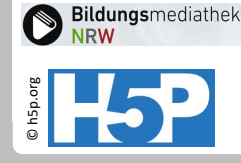

## Interaktives Video 9: Wichtige Voreinstellungen am Bsp. von Multiple Choice – 2

4. Der Titel ist vorausgefüllt. Sie können hier den Namen der Frage oder eine Abkürzung dafür eintragen. Bei Bedarf können Sie über die Metadaten Lizenzangaben für die Multiple-Choice-Frage eintragen.

**5.** Für Multiple Choice Aufgaben können sie bei Bedarf können Sie auch ein Medium (Bild, Video oder Audio) hochladen. Der hochgeladene Inhalt wird später oberhalb der Aufgabe angezeigt.

Diese Funktion ist aber eher sinnvoll, wenn Sie ein Multiple Choice

| <b>Titel *</b> Metadaten<br>Wird für die Suche, Beri | chte und Urheberrechtsi              | nformationen benutzt                    | 4                  |
|------------------------------------------------------|--------------------------------------|-----------------------------------------|--------------------|
| Unbenannt: Multipl                                   | e Choice                             |                                         |                    |
| • Medium                                             |                                      |                                         |                    |
|                                                      | <b>Metadaten</b><br>Fülle die folger | (Lizenzinformationer<br>nden Felder aus | Metadaten speichem |
|                                                      | Titel * Unbenannt: Multiple Choice   |                                         |                    |
|                                                      | Lizenz *                             | ~                                       | Version der Lizenz |
|                                                      | Ab Jahr                              | Bis Jahr                                | Quelle<br>https:// |
|                                                      | Name des Autors                      | 13 11:48:54                             | Rolle des Autors * |
|                                                      |                                      |                                         |                    |

Weitere Lizenziformationen

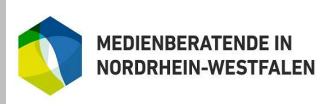

für Schulen der Stadt Köln

H5P-Aktivitäten in der Bildungsmediathek Stand: 05/2025

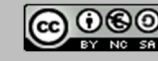